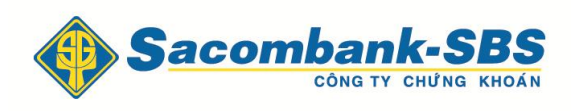

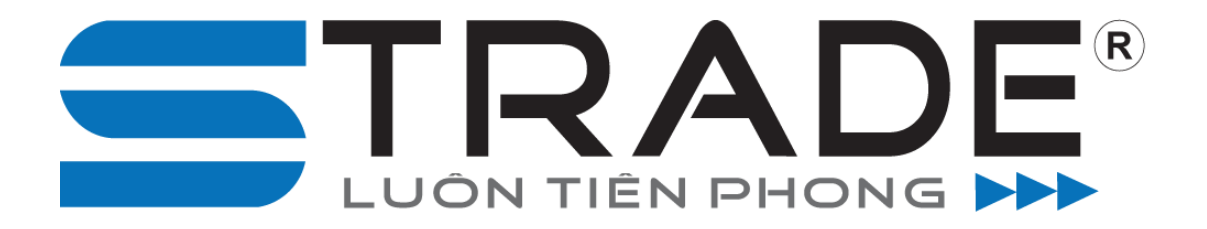

# HƯỚNG DẪN GIAO DỊCH TRỰC TUYẾN

https://www.strade.com.vn

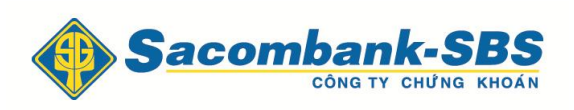

# SACOMBANK - SBS HƯỚNG DẪN ĐẶT LỆNH TRỰC TUYẾN

#### 1. Màn hình đặt lệnh

1.1 Đặt lệnh

#### 1.1.1 Đặt lệnh thường

**Bước 1**: Nhập các thông tin đặt lệnh – Khách hàng có thể chọn lệnh Mua hay Bán bằng cách nhấn vào chữ Mua hay Bán trên màn hình.

Khi khách hàng đặt lệnh mua, hệ thống sẽ hiển thị Sức mua, Khối lượng mua tối
đa = Sức mua/Giá.

|                   |                 |                      |                       | $\blacksquare$       |                   |                |
|-------------------|-----------------|----------------------|-----------------------|----------------------|-------------------|----------------|
| Lệnh thông thường | Lệnh điều kiện  | CK hiện có 🔘         | Lệnh hoạt động 🔘      | Sỗ lệnh trong ngày 🔿 | Sổ lệnh điều kiện | 🗘 🛛 Giỗ lệnh 🗘 |
|                   | ⊚ Mua ⊙ I       | Bán                  |                       |                      |                   |                |
| Tiểu khoản        | 0001000019.Thườ | ing 🔻                |                       |                      | Sức mua           | 10,107,995,553 |
| Mã CK             | ACB             |                      |                       |                      | Tiền mặt khả dụng | 10,107,992,652 |
| Lệnh              | LO 🔻            |                      |                       |                      | KL mua tối đa     | 557,300        |
| Giá               | 18.1            | x1000                |                       |                      | Sàn               | HNX - ACB      |
| Khối lượng        | 10,000          |                      |                       |                      | Giá trần          | 18.5           |
| KL chia lệnh      | 10,000          | 🗹 KI mặc định 1 lệnh | HOSE: 19,990 - HNX: 9 | 999,900              | Giá sàn           | 15.3           |
|                   |                 |                      |                       |                      | Giá TC            | 16.9           |
|                   | Mua             | Làm lại              | Đưa vào giỏ lệnh      |                      |                   |                |

Khi khách hàng đặt lệnh Bán, hệ thống sẽ hiển thị Số dư chứng khoán hiện có trong tài khoản.

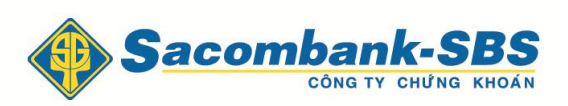

| Lệnh thông thường | Lệnh điều kiện  | CK hiện có 🔘       | Lệnh hoạt động 🔘       | Số lệnh trong ngày 🔘 | Số lệnh điều kiện ( | Giỗ lệnh   |
|-------------------|-----------------|--------------------|------------------------|----------------------|---------------------|------------|
|                   | ⊙ Mua ⊚ B       | án                 |                        |                      |                     |            |
| Tiểu khoản        | 0001000049.2905 | HONG 🔻             |                        |                      | Tiền mặt khả dụng   | 15,565,960 |
| Mã CK             | DPM             |                    |                        |                      | Hiện có             | 493,000    |
| Lệnh              | L0 -            |                    |                        |                      | Sàn                 | HOSE - DPM |
| Giá               | 40 >            | 1000               |                        |                      | Giá trần            | 45.4       |
| Khối lượng        | 2,000           |                    |                        |                      | Giá sàn             | 39.6       |
| KL chia lệnh      | 2,000           | KI mặc định 1 lệnh | HOSE: 19,990 - HNX: 99 | 9,900                | Giá TC              | 42.5       |
|                   |                 |                    |                        |                      |                     |            |
|                   | Bán             | Làm lại            | Đưa vào gió lệnh       |                      |                     |            |

| DUYỆT LỆNH ĐẬT                                  |                                                 |                            |                 | ×                    |
|-------------------------------------------------|-------------------------------------------------|----------------------------|-----------------|----------------------|
| Lệnh này sẽ được xử l                           | ý vào ngày <05/03/2015                          | >                          |                 |                      |
| Tiểu khoản: 0001000019                          | ) Loại hình: Thường                             | Tên chủ tài khoả           | n: ThanhVT      |                      |
| Mua/Bán<br><b>Mua</b>                           | MÃ CK<br><b>DPM</b>                             | Khối lượng<br><b>1,000</b> | Loại lệnh<br>LO | Giá<br><b>40,000</b> |
| Phí dự kiến : 80,<br>Tổng giá trị dự kiến : 40, | 000 (0.2%)<br>080,000                           |                            | Mua             |                      |
| Lưu ý : Vui lòng kiểm tra c                     | c <i>ấn thận thông tin lệnh đ</i> ặ<br>Xác nhận | t trên.<br>Sửa đổi         |                 |                      |

**Bước 3**: Nhấn vào nút Xác nhận để đặt lệnh, Sửa đổi để từ chối và quay lại màn hình đặt lệnh.

## 1.1.2 Đưa vào giỏ lệnh

Các lệnh đặt tạm thời sẽ được đưa vào giỏ lệnh, chưa được vào sàn.

**Bước 1**: Nhập các thông tin: lệnh được chờ ở mục **Giỏ lệnh** để khách hàng có thể đưa vào sàn một hay nhiều lệnh chờ cùng 1 lúc.

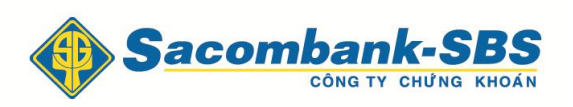

| Lệnh thông thường | Lệnh điều kiện   | CK hiện có 🔘       | Lệnh hoạt động 🔘      | Sỗ lệnh trong ngày 🔘 | Sỗ lệnh điều kiện ( | 🕽 🛛 Giỗ lệnh 🔘 |
|-------------------|------------------|--------------------|-----------------------|----------------------|---------------------|----------------|
|                   | ⊚ Mua ⊙ Ba       | án                 |                       |                      |                     | \              |
| Tiểu khoản        | 0001000019.Thườn | g 🔻                |                       |                      | Sức mua             | 10,107,995,553 |
| Мã СК             | ACB              |                    |                       |                      | Tiền mặt khả dụng   | 10,107,992,652 |
| Lệnh              | LO 🗸             |                    |                       |                      | KL mua tối đa       | 554,200        |
| Giá               | 18.2 ×           | 1000               |                       |                      | Sàn                 | HNX - ACB      |
| Khối lượng        | 20,000           |                    |                       |                      | Giá trần            | 18.5           |
| KL chia lệnh      | 20,000           | KI mặc định 1 lệnh | HOSE: 19,990 - HNX: 9 | 99,900               | Giá sàn             | 15.3           |
|                   |                  |                    |                       |                      | Giá TC              | 16.9           |
|                   | Mua              | Làm lại            | Đưa vào giỏ lệnh      |                      |                     |                |

# **Bước 2**: Nhấn nút <sup>Đưa vào</sup> giỏ lệnh để đưa lệnh vào Giỏ lệnh.

| Lệnh thông thườn | g Lệnh | điều kiện C  | Khiện có 🔾 Lệnh | hoạt động 🔿 | Sỗ lệnh trong ngày 🔿 | Số lệnh điều k | iện 🗘 🛛 Giỗ lện | nh 🗘   |         |
|------------------|--------|--------------|-----------------|-------------|----------------------|----------------|-----------------|--------|---------|
| Đặt 🔲            | Hủy    | Số hiệu lệnh | Người đặt lệnh  | Tiểu khoản  | M/B                  | Mã CK          | Kiểu lệnh       | KL đặt | Giá đặt |
|                  | Hủy    | 8            | 017C100111      | 0001000019  | Mua                  | DPM            | LO              | 10,000 | 40,000  |
|                  | Hủy    | 9            | 017C100111      | 0001000019  | Mua                  | ΠA             | LO              | 20,000 | 10,000  |
|                  | Hủy    | 20           | 017C100111      | 0001000019  | Mua                  | ACB            | LO              | 2,000  | 18,100  |
|                  | Hủy    | 10           | 017C100111      | 0001000019  | Mua                  | FPT            | LO              | 20,000 | 70,000  |

**Bước 3: k**hi đã đặt 1 loạt nhiều lệnh chờ, khách hàng có thể chọn những lệnh muốn đưa vào sàn và nhấn nút <sup>Đặt</sup>. Lúc này khách hàng có thể **đặt nhiều lệnh** cùng 1 lúc, hoặc có thể **hủy lệnh chờ** bằng cách nhấn vào nút <sup>Hủy</sup>.

## 1.1.3 Đặt lệnh điều kiện.

Lệnh điều kiện: là lệnh đặt trong khoảng thời gian nhất định. Khi thỏa điều kiện đặt lệnh (giá trong biên độ trần sàn giao dịch, số dư tiền hoặc chứng khoán), lệnh sẽ được đưa vào sàn, nếu chưa thỏa điều kiện thì lệnh vẫn chờ ở hệ thống đến khi hết thời gian hiệu lực.

**Bước 1**: Nhập các thông tin đặt lệnh

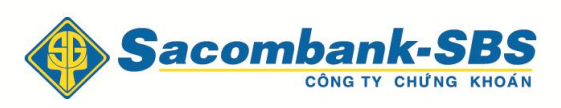

| 1 | Lệnh thông thường | Lệnh điều kiện  | Ck     | Chiện có 🔘 | Lệnh hoạt động 🔘 | Số lệnh trong ngày | Q | Số lệnh điều kiện | ¢.      | Giỗ lệnh 🔘 |
|---|-------------------|-----------------|--------|------------|------------------|--------------------|---|-------------------|---------|------------|
|   |                   | ◎ Mua ◎         | Bán    |            |                  |                    |   |                   |         |            |
|   | Tiểu khoản        | 0001000049.2905 | 5 THON | G 🔻        |                  |                    |   | Sức mua           | 6,515,5 | 65,960     |
|   | Mã CK             | ITA             |        |            |                  |                    |   | Sàn               | HOSE -  | ITA        |
|   | Giá               | 11              | x1000  |            |                  |                    |   | Giá trần          | 10.1    |            |
|   | Khối lượng        | 5,000           |        |            |                  |                    |   | Giá sàn           | 8.9     |            |
|   | Từ ngày           | 06/06/2014      |        |            |                  |                    |   | Giá TC            | 9.5     |            |
|   | Đến ngày          | 13/06/2014      |        |            |                  |                    |   |                   |         |            |
|   |                   |                 |        |            |                  |                    |   |                   |         |            |
|   |                   | Mua             |        | Làm lại    | -                |                    |   |                   |         |            |
|   |                   |                 |        |            |                  |                    |   |                   |         |            |

**Bước 2**: Nhấn nút Mua hoặc Bán để đặt lệnh.

|                                                                                                    | NH ĐẠT                                                                 |                                                     |                                                               |                                                                      |                                                                    |                   |                   |                                      |                      |                           |
|----------------------------------------------------------------------------------------------------|------------------------------------------------------------------------|-----------------------------------------------------|---------------------------------------------------------------|----------------------------------------------------------------------|--------------------------------------------------------------------|-------------------|-------------------|--------------------------------------|----------------------|---------------------------|
| Lệnh điều kiện                                                                                                    | n được đặt ch                                                          | io tài khoản:                                       | 017C000009                                                    |                                                                      |                                                                    |                   |                   |                                      |                      |                           |
| мã ск <b>ІТА (Н</b>                                                                                                  | ISX)                                                                   |                                                     |                                                               |                                                                      |                                                                    |                   |                   |                                      |                      |                           |
| Giá sau<br>cùng                                                                                                    | Sàn                                                                    | Trần                                                | Thay đổi<br>trong ngày                                        | Mua                                                                  |                                                                    | Bán               | Cao trong<br>ngày | Thấp trong<br>ngày                   | Khối lượng           | Ngày/Giờ (dd/mn<br>/YYYY) |
| 0                                                                                                    | 8,900                                                                  | 10,100                                              | 0                                                             |                                                                      | 0                                                                  | 0                 | C                 | 0                                    | 0                    | 03/06/2014<br>16:16:47    |
| Lệnh nhiều r                                                                                                    | ngày:                                                                  |                                                     |                                                               |                                                                      |                                                                    |                   |                   |                                      |                      | •                         |
| Số lượng :                                                                                                    | 5 000                                                                  |                                                     |                                                               |                                                                      |                                                                    |                   |                   |                                      |                      |                           |
|                                                                                                    | 0,000                                                                  |                                                     |                                                               |                                                                      |                                                                    |                   |                   |                                      |                      |                           |
|                                                                                                    |                                                                        |                                                     |                                                               |                                                                      |                                                                    |                   |                   |                                      |                      |                           |
| Lệnh MUA                                                                                                    | cố phiếu s                                                             | sẽ được đặ                                          | át vào hệ thối                                                | ng khi giá 11                                                        | ,000 VND (                                                         | nằm trong         | ı khoảng trần     | sàn                                  |                      |                           |
| Lệnh MUA                                                                                                    | cố phiếu s                                                             | sẽ được đặ                                          | át vào hệ thối                                                | ng khi giá 11                                                        | ,000 VND                                                           | nằm trong         | j khoảng trần     | sàn                                  |                      |                           |
| Lệnh MUA                                                                                                    | cố phiếu s                                                             | sẽ được đặ<br>Mua                                   | ặt vào hệ thốn                                                | ng khi giá 11<br>Th                                                  | ,000 VND i<br>ời han :                                             | nằm trong         | ı khoảng trần     | sàn<br>Lênh nh                       | iều ngày:            |                           |
| Lệnh MUA<br>Loại GD:<br>Mã CK                                                                                        | cố phiếu s                                                             | sẽ được đặ<br>Mua<br>TTA                            | át vào hệ thối<br>I                                           | ng khi giá 11<br>Th<br>Lo                                            | ,000 VND i<br>ời hạn :<br>ại lệnh :                                | nằm trong         | ı khoảng trần     | sàn<br>Lệnh nh<br>Lệnh gi            | iểu ngày:<br>iới hạn |                           |
| Lệnh MUA<br>Loại GD:<br>Mã CK<br>Khối lượng cổ                                                                       | cố phiếu s<br>phiếu :                                                  | sẽ được đặ<br>Mua<br>ITA<br>5,000                   | át vào hệ thốn<br>I                                           | ng khi giá 11<br>Th<br>Lo<br>Gi                                      | ,000 VND i<br>ời hạn :<br>ại lệnh :<br>á hiện tại :                | nằm tron <u>c</u> | ı khoảng trần     | sàn<br>Lệnh nh<br>Lệnh gi<br>0       | iểu ngày:<br>iới hạn |                           |
| Lệnh MUA<br>Loại GD:<br>Mã CK<br>Khối lượng cỗ<br>Loại CK :                                                          | cố phiếu s<br>phiếu :                                                  | sẽ được đặ<br>Mua<br>ITA<br>5,000<br>Cổ phi         | át vào hệ thốn<br>I                                           | ng khi giá 11<br>Th<br>Lo<br>Gi<br>Qi                                | ,000 VND i<br>ời hạn :<br>ại lệnh :<br>á hiện tại :<br>á bắt đầu : | nằm tron <u>c</u> | ı khoảng trần     | sàn<br>Lệnh nh<br>Lệnh gi<br>0<br>11 | iểu ngày:<br>iới hạn |                           |
| Lệnh MUA<br>Loại GD:<br>Mã CK<br>Khối lượng cỗ<br>Loại CK :<br>Giả trị ước tính<br>Phí của lênh đ                    | cố phiếu s<br>phiếu :<br>h (VND) :<br>iểu kiện (VND)                   | Sế được đả<br>Mua<br>ITA<br>5,000<br>Cố phi         | ýt vào hệ thối<br>I<br>Śu thường<br>55,,<br>165               | ng khi giá 11<br>Th<br>Lo<br>Gi<br>000,000<br>.000 (0.3%)            | ,000 VND r<br>ời hạn :<br>ại lệnh :<br>á hiện tại :<br>á bắt đầu : | nằm tron <u>o</u> | ı khoảng trần     | sàn<br>Lệnh nh<br>Lệnh gi<br>O<br>11 | iểu ngày:<br>iới hạn |                           |
| Lệnh MUA<br>Loại GD:<br>Mã CK<br>Khối lượng cỗ<br>Loại CK :<br>Giá trị ước tín<br>Phí của lệnh đ<br>Tổng giá trị ướ  | cố phiếu s<br>phiếu :<br>h (VND) :<br>iểu kiện (VND<br>ýc tính (VND)   | šẽ được đặ<br>Mua<br>۳۸<br>5,000<br>Cổ phi<br>:     | ắt vào hệ thốn<br>l<br>ếu thường<br>55,1<br>165<br><b>55,</b> | ng khi giá 11<br>Th<br>Lo<br>Gi<br>000,000<br>,000 (0.3%)<br>165,000 | ,000 VND i<br>ời hạn :<br>ại lệnh :<br>á hiện tại :<br>á bắt đầu : | nằm tron <u>o</u> | ı khoảng trần     | sàn<br>Lệnh nh<br>Lệnh gi<br>O<br>11 | iểu ngày:<br>iới hạn |                           |
| Lệnh MUA<br>Loại GD:<br>Mã CK<br>Khối lượng cỗ<br>Loại CK :<br>Giá trị ước tính<br>Phí của lệnh đ<br>Tổng giá trị ướ | cố phiếu s<br>phiếu :<br>h (VND) :<br>liễu kiện (VND)<br>ýc tính (VND) | sẽ được đặ<br>Mua<br>ITA<br>5,000<br>Cố phi<br>)) : | ắt vào hệ thốn<br>l<br>ếu thường<br>55,<br>165<br><b>55,</b>  | ng khi giá 11<br>Lo<br>Gi<br>000,000<br>,000 (0.3%)<br>165,000       | ,000 VND :<br>ời hạn :<br>ại lệnh :<br>á hiện tại :<br>á bắt đầu : | nằm trong         | j khoảng trần     | sàn<br>Lệnh nh<br>Lệnh gi<br>O<br>11 | iểu ngày:<br>iới hạn | Díce                      |

**Bước 3**: Nhấn vào nút Duyệt lệnh để thực hiện đặt lệnh và khách hàng có thể xem lệnh điều kiện đã đặt ở màn hình "Sổ lệnh điều kiện"

| Lệnh thông thường | Lệnh điều kiện | CK hiện có 🔘 | Lệnh hoạt động 🔘 | Số lệnh trong ngày | 🗘 Số lệnh điều | kiện 🗘 🛛 Giố lện | h Q        |            |     |
|-------------------|----------------|--------------|------------------|--------------------|----------------|------------------|------------|------------|-----|
| M/B               | Tiểu khoản     | Mã CK        | Kiểu lệnh        | Giá đặt            | Còn lại        | Từ ngày          | Đến ngày   | Trạng thái | Hủy |
| Bán               | 0001000019     | ACB          | LO               | 18                 | 1,000          | 05/03/2015       | 12/03/2015 | Hoạt động  |     |
| Mua               | 0001000019     | ITA          | LO               | 11                 | 5,000          | 05/03/2015       | 12/03/2015 | Chờ xử lý  | Hủy |

Hệ thống sẽ kiểm tra điều kiện của lệnh vào đầu ngày:

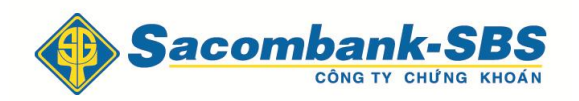

4 Nếu thỏa điều kiện lệnh sẽ được đặt vào sàn và ở trạng thái "Hoạt động".

Nếu chưa thỏa điều kiện thì lệnh không được đẩy vào sàn và ở trạng thái "Chờ xử lý", có thể hủy các lệnh điều kiện chưa được đẩy vào sàn bằng cách nhấn nút Hủy

#### 1.2 Chứng khoán

<u>Mô tả:</u> Màn hình Chứng khoán hiện có hiển thị thông tin về các mã chứng khoán hiện có của khách hàng.

| Số đi       | rtiền 🔿 | Lệnh t | thông thường | g Lệnh    | ı điều kiện | Chứng l | khoán 🗘 | Lệnh ho        | ạt động 🔿 | Số lệr | nh trong ngày | Q          | Số lệnh điều kiện 🔘 | Giố lệi | nh Q       |
|-------------|---------|--------|--------------|-----------|-------------|---------|---------|----------------|-----------|--------|---------------|------------|---------------------|---------|------------|
| Đặt<br>lệnh | Mã CK   | Tổng   | Khả dụng     | TL ký quỹ | Thường      | Qua VSD | Hạn chế | Hưởng<br>quyền | то        | п      | T2            | Giá mua TE | Giá trị vốn         | Giá TT  | Giá trị TT |
| ٠           | СМХ     | 5,000  | 5,000        | 100       | 0           | 0       | 0       | 0              | 0         | 0      | 0             | 4,94       | 24,747,050          | 6,500   | 32,500,000 |
| ٩           | KMR     | 4,000  | 4,000        | 100       | 0           | 0       | 0       | 0              | 0         | 0      | 0             | 8,20       | 32,800,000          | 8,400   | 33,600,000 |
|             | TNT     | 3,000  | 0            | 100       | 0           | 0       | 0       | 0              | 0         | 0      | 3,000         | 4,00       | 12,000,000          | 3,700   | 11,100,000 |

- Khả dụng: là số lượng chứng khoán có thể bán và có thể chuyển nhượng.
- Tổng: Tổng số lượng tất cả các loại chứng khoán có trong tài khoản.

### 1.3 Lệnh hoạt động

<u>Mô tả:</u> Màn hình Lệnh hoạt động hiển thị thông tin về các lệnh còn hiệu lực, không bao gồm những lệnh khớp hết hoặc lệnh gốc đã sửa, đã hủy.

| Lệnh thôr    | ng thường      | Lệnh điều kiện | CK hiện có 🗘 🛛 Lệ       | nh hoạt động 🗘           | Số lệnh tron | ıg ngày 🔘 🛛 Số lớ | ệnh điều kiện 🔘 | Giố lệr         | nh Q  |     |                   |
|--------------|----------------|----------------|-------------------------|--------------------------|--------------|-------------------|-----------------|-----------------|-------|-----|-------------------|
| M/B          | Mã CK          | Trạng thái     | Kiểu lệnh               | KL đặt G                 | iiá đặt      | Giá trị           | KL khớp         | Còn lại         | Sửa   | Hủy | Hủy hàng loạt 🔲   |
| Mua          | SSI            | Chờ gửi        | LO                      | 1,000                    | 30,000       | 30,000,000        | 0               | 1,000           | Sửa   | Hủy |                   |
| Mua          | SSI            | Chờ gửi        | LO                      | 1,000                    | 30,000       | 30,000,000        | 0               | 1,000           | Sửa   | Hủy |                   |
| Mua          | SSI            | Chờ gửi        | LO                      | 1,000                    | 30,000       | 30,000,000        | 0               | 1,000           | Sửa   | Hủy |                   |
| Mua          | SSI            | Chờ gửi        | LO                      | 1,000                    | 30,000       | 30,000,000        | 0               | 1,000           | Sửa   | Hủy |                   |
| Mua          | SSI            | Chờ gửi        | LO                      | 1,000                    | 30,000       | 30,000,000        | 0               | 1,000           | Sửa   | Hủy |                   |
| Mua          | SSI            | Chờ gửi        | LO                      | 1,000                    | 30,000       | 30,000,000        | 0               | 1,000           | Sửa   | Hủy |                   |
| Mua          | SSI            | Chờ gửi        | LO                      | 1,000                    | 30,000       | 30,000,000        | 0               | 1,000           | Sửa   | Hủy |                   |
| Page 1       | of 2 (11 items |                | 2 (> (>)                |                          |              |                   |                 |                 |       |     |                   |
| Tài sắn thực | có 10 131 02   | 6 442          | Tỷ lệ KO 100 00 Tiền mà | át khả dụng 9 572 804 04 | 4            | Call Margin 0     | Ph              | ải nôn trong ng | iàv O |     | Già HOSE 10:38:20 |

Khách hàng có thể thực hiện Hủy / Sửa lệnh tại màn hình "Lệnh hoạt động"

## 1.3.1 Sửa lệnh

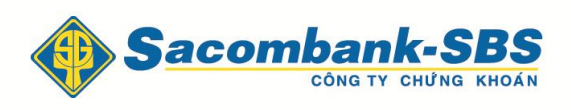

Bước 1: Nhấn vào nút Sửa tại dòng lệnh muốn sửa.

| Số lưu ký<br>Mã CK<br>Loại lệnh | 017C100111<br>SSI<br>LO | Tiễu khoản<br>Mua/Bán<br>Thời gian | 0001000019<br>NB<br>10:38:06 |  |
|---------------------------------|-------------------------|------------------------------------|------------------------------|--|
| (L KNO'P / KL dạt<br>Khối lượng | 1,000                   | Giá                                | 30<br>30                     |  |
|                                 | Xác nhân                | n Đóng                             |                              |  |

**Bước 2**: Nhập các thông tin và Nhấn nút Xác nhận để hoàn tất sửa lệnh.

1.3.2 Hủy lệnh

**Bước 1**: Nhấn nút Hủy tại dòng lệnh muốn hủy

| Lệnh hủy 🗙                 |                              |                             |                     |  |  |  |  |
|----------------------------|------------------------------|-----------------------------|---------------------|--|--|--|--|
| Mã CK<br>Mã tài khoản      | SSI<br>0001000019            | Khối lượng<br>Tên tài khoản | 1,000<br>017C100111 |  |  |  |  |
| <u>Lưu ý :</u> Vui lòng ki | ểm tra cấn thận thông tin lợ | ệnh hủy trên.               |                     |  |  |  |  |
|                            |                              | Xác nhận 🛛 Đóng             |                     |  |  |  |  |
|                            |                              | Xac nhạn Đông               |                     |  |  |  |  |
|                            |                              |                             |                     |  |  |  |  |

Bước 2: Nhấn nút Xác nhận để hoàn tất việc hủy lệnh

**Bước 3:** Khách hàng có thể thực hiện hủy nhiều lệnh hoặc tất cả các lệnh một lúc bằng cách đánh dấu  $\sqrt{\text{vào ô}}$  Hủy hàng loạt

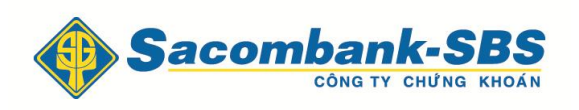

| Lệnh thông thường |                | Lệnh điều kiện | X hiện có 🔘 🛛 Lệnh hoạt động 🗘 |        | Số lệnh tron | g ngày 🗘 🛛 Số li | Số lệnh điều kiện 🔿 🛛 Giố lệnh 🔾 |         |     |     |                 |
|-------------------|----------------|----------------|--------------------------------|--------|--------------|------------------|----------------------------------|---------|-----|-----|-----------------|
| M/B               | Mã CK          | Trạng thái     | Kiểu lệnh                      | KL đặt | Giá đặt      | Giá trị          | KL khớp                          | Còn lại | Sửa | Hủy | Hủy hàng loạt 🗹 |
| Mua               | SSI            | Chờ gửi        | LO                             | 1,000  | 30,000       | 30,000,000       | 0                                | 1,000   | Sửa | Hủy |                 |
| Mua               | SSI            | Chờ gửi        | LO                             | 1,000  | 30,000       | 30,000,000       | 0                                | 1,000   | Sửa | Hủy |                 |
| Mua               | SSI            | Chờ gửi        | LO                             | 1,000  | 30,000       | 30,000,000       | 0                                | 1,000   | Sửa | Hủy |                 |
| Mua               | SSI            | Chờ gửi        | LO                             | 1,000  | 30,000       | 30,000,000       | 0                                | 1,000   | Sửa | Hủy |                 |
| Mua               | SSI            | Chờ gửi        | LO                             | 1,000  | 30,000       | 30,000,000       | 0                                | 1,000   | Sửa | Hủy |                 |
| Mua               | SSI            | Chờ gửi        | LO                             | 1,000  | 30,000       | 30,000,000       | 0                                | 1,000   | Sửa | Hủy |                 |
| Mua               | SSI            | Chờ gửi        | LO                             | 1,000  | 30,000       | 30,000,000       | 0                                | 1,000   | Sửa | Hủy |                 |
| Page 1            | of 2 (11 items |                |                                |        |              |                  |                                  |         |     |     |                 |

**Bước 4**: Ấn Hủy hàng loạt để thực hiện hủy lệnh.

| Hủy lện  | h              |               |              |            | × |
|----------|----------------|---------------|--------------|------------|---|
| Tài khoả | in: 017C100111 | Tên d         | chủ tài khoả | n: ThanhVT |   |
| Mã CK    | Mua/Bán        | Khối<br>lượng | Loại lệnh    | Giá        |   |
| SSI      | Mua            | 1,000         | LO           | 30,000     |   |
| SSI      | Mua            | 1,000         | LO           | 30,000     |   |
| SSI      | Mua            | 1,000         | LO           | 30,000     |   |
| SSI      | Mua            | 1,000         | LO           | 30,000     |   |
|          | Xác n          | hận           | Đóng         |            |   |

**Bước 5:** Nhấn nút Xác nhận để xác nhận việc hủy lệnh việc hủy lệnh.

| Lệnh hủy                                                 | ×  |
|----------------------------------------------------------|----|
| Tiễu khoản: 0001000019 ( Mua:SSI ):Giao dịch thành công! |    |
| Tiễu khoản: 0001000019 ( Mua:SSI ):Giao dịch thành công! |    |
| Tiễu khoản: 0001000019 ( Mua:SSI ):Giao dịch thành công! |    |
| Tiễu khoản: 0001000019 ( Mua:SSI ):Giao dịch thành công! |    |
|                                                          | ок |

Bước 6: Nhấn nút ok để hoàn tất việc hủy lệnh.

# 1.4 Sổ lệnh trong ngày

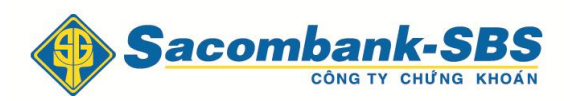

<u>Mô tả:</u> Màn hình Sổ lệnh trong ngày hiển thị tất cả các lệnh mà khách hàng đã đặt trong

ngày.

|                   | <b>•</b>   |                |       |              |     |                                       |           |         |                                  |         |            |         |          |         |        |        |
|-------------------|------------|----------------|-------|--------------|-----|---------------------------------------|-----------|---------|----------------------------------|---------|------------|---------|----------|---------|--------|--------|
| Lệnh thông thường |            | Lệnh điều kiện |       | CK hiện có 🔘 |     | Lệnh hoạt động 🔿 Số lệnh trong ngày 🗘 |           | Số lện  | Số lệnh điều kiện 🔾 🛛 Giố lệnh 🔾 |         |            |         |          |         |        |        |
|                   | Tiểu khoản | Số lưu ký      | Mã CK | Thời gian    | M/B | Trạng thái                            | Kiểu lệnh | Đặt từ  | KL đặt                           | Giá đặt | Giá trị    | KL khớp | Giá khớp | Còn lại | Đã hủy | Đã sửa |
|                   | Thường     | 017C100111     | SSI   | 10:38:06     | Mua | Hủy lệnh chưa gửi vào sàn 1000/100    | LO        | WebTrac | 1,000                            | 30,000  | 30,000,000 | 0       | 0        | 0       | 1,000  | 0      |
| +                 | Thường     | 017C100111     | SSI   | 10:38:06     | Mua | Hủy lệnh chưa gửi vào sàn 1000/100    | LO LO     | WebTrac | 1,000                            | 30,000  | 30,000,000 | 0       | 0        | 0       | 1,000  | 0      |
|                   | Thường     | 017C100111     | SSI   | 10:38:06     | Mua | Hủy lệnh chưa gửi vào sàn 1000/100    | LO        | WebTrac | 1,000                            | 30,000  | 30,000,000 | 0       | 0        | 0       | 1,000  | 0      |
| ٠                 | Thường     | 017C100111     | SSI   | 10:38:06     | Mua | Hủy lệnh chưa gửi vào sàn 1000/100    | LO LO     | WebTrac | 1,000                            | 30,000  | 30,000,000 | 0       | 0        | 0       | 1,000  | 0      |
| +                 | Thường     | 017C100111     | SSI   | 10:38:06     | Mua | Chờ gửi                               | LO        | WebTrac | 1,000                            | 30,000  | 30,000,000 | 0       | 0        | 1,000   | 0      | 0      |
| +                 | Thường     | 017C100111     | SSI   | 10:38:06     | Mua | Chờ gửi                               | LO        | WebTrac | 1,000                            | 30,000  | 30,000,000 | 0       | 0        | 1,000   | 0      | 0      |
| +                 | Thường     | 017C100111     | SSI   | 10:38:06     | Mua | Chờ gửi                               | LO        | WebTrac | 1,000                            | 30,000  | 30,000,000 | 0       | 0        | 1,000   | 0      | 0      |
|                   | Thường     | 017C100111     | SSI   | 10:38:06     | Mua | Chờ gửi                               | LO        | WebTrac | 1,000                            | 30,000  | 30,000,000 | 0       | 0        | 1,000   | 0      | 0      |

# 1.5 Giỏ lệnh

<u>Mô tả:</u> là các lệnh chờ mà khách hàng đã đặt và chờ đẩy lên sàn.

| Lệnh thông thường   | Lệnh | n điều kiện | CK hiện có 🔘   | Lệnh hoạt động 🔘 | Số lệnh trong ngày | r 🔿 🛛 Số lệnh ở | liều kiện 🗘 🛛 Gi | ið lệnh 🗘 |         |             |
|---------------------|------|-------------|----------------|------------------|--------------------|-----------------|------------------|-----------|---------|-------------|
| Đặt 🗐               | Hủy  | Số hiệu lện | h Người đặt là | ệnh Tiểu khoản   | M/B                | Mã CK           | Kiểu lệnh        | KL đặt    | Giá đặt | Giá trị     |
|                     | Hủy  | 8           | 017C10011      | 1 0001000019     | Mua                | DPM             | LO               | 10,000    | 40,000  | 400,000,000 |
|                     | Hủy  | 9           | 017C10011      | 1 0001000019     | Mua                | ITA             | LO               | 20,000    | 10,000  | 200,000,000 |
|                     |      |             |                |                  |                    |                 |                  |           |         |             |
|                     |      |             |                |                  |                    |                 |                  |           |         |             |
|                     |      |             |                |                  |                    |                 |                  |           |         |             |
|                     |      |             |                |                  |                    |                 |                  |           |         |             |
| Page 1 of 1 (2 item | s)   | (1)         | ) (**)         |                  |                    |                 |                  |           |         |             |

Tại màn hình này khách hàng có thể đặt từng lệnh hoặc một nhóm các lệnh bằng cách đánh dấu  $\sqrt{\text{vào ô vuông bên cạnh các lệnh muốn đặt sau đó nhấn vào nút <math>\overrightarrow{\text{Dặt}}$ 

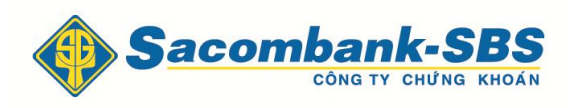

Hướng dẫn giao dịch trực tuyến STRADE